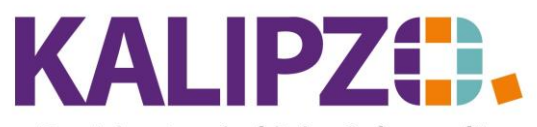

# Handel • Handwerk • Gastronomie • Dienstleistungen

# Lieferkonditionen hinterlegen

Es gibt vier verschiedene Einstiegsmöglichkeiten, um die Lieferkonditionen zu bearbeiten.

### Lieferkonditionen über die Artikelliste

Im Menü Verwaltung/Artikel-/Dienstl.verw./Artikel können für jeden Artikel eigene Lieferantenkonditionen hinterlegt werden.

|                    |                    |      |            |                                |          | Verwaltur  | ng Artikel         |         |           |              |       |           |              |                 |      |             |        |
|--------------------|--------------------|------|------------|--------------------------------|----------|------------|--------------------|---------|-----------|--------------|-------|-----------|--------------|-----------------|------|-------------|--------|
| Art.nr.            | Verkaufspreis Sta. | Son. | Verp. ME   | Bezeichnung                    |          | Hersteller | Bau                | gr. Kom | ip. Dok   | . UStSat     | z Art | K.art     | Kundennr. E  | AN/GTIN         | Skz. | Bemerkungen | ^      |
| 901                | 0,00 -             | ·    | 1,0 St     | Aktionsrabatt (volle Ust.)     |          |            | -                  | •       | •         | voll         | ag    | 181       | 0            |                 |      |             |        |
| 902                | 0,00 -             | •    | 1,0 St     | Aktionsrabatt (erm. Ust.)      |          |            |                    |         |           | erm.         | ag    | 181       | 0            |                 |      |             |        |
| 903                | 1,00 -             | •    | 1,0 St     | Sonstiger Artikel              |          |            | -                  |         |           | voll         | ao    | 121       | 0            |                 |      |             | ≡      |
| 905                | 0,00 -             | •    | 1,0 St     | Prozentualer Rabatt            |          |            |                    |         |           | voll         | ag    | 181       | 0            |                 |      |             |        |
| 911                | 4,50 -             | •    | 1,0 St     | Versandkosten (19%)            |          |            |                    |         |           | voll         | ao    | 127       | 0            |                 |      |             |        |
| 912                | 4,50 -             | •    | 1,0 St     | Versandkosten (7%)             |          |            |                    |         |           | erm.         | ao    | 127       | 0            |                 |      |             |        |
| 1003               | 0,00 -             | •    | 5,01       | Oxy Creme H2O2 3%              |          | Power We   | ell B              |         |           | voll         | ar    | 121       | 0            |                 | E    |             |        |
| 1006               | 0,00 -             | •    | 5,01       | Oxy Creme H2O2 6%              |          | Power We   | ell -              |         |           | voll         | ar    | 121       | 0            |                 |      |             |        |
| 1009               | 0,00 -             | •    | 5,01       | Oxy Creme H2O2 9%              |          | Power We   | ell -              |         |           | voll         | ar    | 121       | 0            |                 |      |             |        |
| 1012               | 0,00 -             | •    | 5,0 I      | Oxy Creme H2O2 12%             |          | Power We   | ell -              | K       |           | voll         | ar    | 121       | 0            |                 | A    |             |        |
| 2003               | 1.050,00 -         | •    | 10,0 St    | Einkauf für Kunde              |          | gebraucht  | -                  | •       |           | voll         | ar    | 121       | 0            |                 |      |             |        |
| 2004               | 1.090,00 -         | •    | 1,0 St     | Differenzbest. Einkaufsartikel |          |            | -                  |         |           | voll         | ao    | 121       | 0            |                 |      |             |        |
| 2005               | 2.000,00 -         |      | 1,0 St     | Differenzbest. Einkaufsartikel |          |            | -                  |         |           | voll         | ao    | 121       | 0            |                 |      |             |        |
| 3001               | 17,80 -            | •    | 200,0 ml   | FLATLINER Iron Serum NEU       |          | Schwarzk   | opf -              | K       |           | voll         | ar    | 121       | 0            |                 |      |             |        |
| 3002               | 12,00 -            |      | 50,0 ml    | DUST IT Mattifying Powder      |          | Schwarzk   | opf -              |         |           | voll         | ar    | 121       | 0            |                 |      |             |        |
| 3003               | 1,11 -             | S    | 50,0 ml    | THRILL Fibre Gum               |          | Schwarzk   | opf -              |         |           | voll         | ar    | 121       | 0            |                 |      |             |        |
| 3004               | 16,50 -            | •    | 100,0 ml   | GLOSS Fibre Glanz Balm         |          | Schwarzk   | opf B              | K       |           | voll         | ar    | 121       | 0            |                 | E    |             |        |
| 3005               | 15,40 ·            |      | 200,0 ml   | HAIRBODY Style+Care Spray      | ,        | Schwarzki  | opf -              |         |           | voll         | ar    | 121       | 0            |                 |      |             |        |
| 3006               | 15,40 -            | •    | 50,0 ml    | MAGIC Anti Frizz Serum         |          | Schwarzki  | opf -              | •       | ·         | voll         | ar    | 121       | 0            |                 |      |             | ٦.     |
| 3007               | 16,40 -            | •    | 150,0 ml   | G.FORCE Strong Styling Gel     |          | Schwarzk   | opf -              |         |           | voll         | ar    | 121       | 0            |                 |      |             |        |
| 3008               | 16,80 -            | •    | 200,0 ml   | FREEZE Strong Hold Pumps       | oray     | Schwarzko  | opf -              | •       |           | voll         | ar    | 121       | 0            |                 |      |             |        |
| 3009               | 13,90 -            | •    | 300,0 ml   | SESSION Extreme Hold Haai      | rspra    | Schwarzk   | opf -              |         |           | voll         | ar    | 121       | 0            |                 |      |             | $\sim$ |
| <                  |                    |      |            |                                |          |            |                    |         |           |              |       |           |              |                 |      | >           | 1      |
| Artikel anlegen    | Vorlage kopiere    | n    | Sonderpr   | eis Stückliste                 | Meldebe  | estand     | Filter Baugr.: ina | kt.     | Filter A  | 'art: aktiv  |       | Such      | e Art.nr.    | Übersichtsliste |      | Historie    |        |
| Art. korrigieren   | Artikelnr. änder   | n    | Staffelpre | ise Kalkulation                | Lagerbe  | estand     | Filter Komp.: ina  | kt. I   | Filter He | erst.: inakt |       | Tex       | tsuche       | Detailliste     |      |             |        |
| Art. aktualisieren | Artikel löscher    | 1    | Zuschläg   | ge Verwendung                  | Zuordn.  | K'stelle   | Filter K'st.: inak | t. F    | ilter Ke  | nnz.: inak   | t.    | Filter Al | ktiv: aktiv  | Ausw. Zuordnung |      |             |        |
| Artikel anzeigen   | Dokumente          |      | Rabattreck | hner Lieferkonditionen         | Sammelzu | ordnung    | Filter K'art: inal | t.      | Filter Va | aria.: inakt | . F   | ilter Art | .nr.: inakt. | Scanliste       |      | Verlassen   |        |

### Wählen Sie den gewünschten Artikel aus und drücken Sie den Button Lieferkonditionen.

|             |              | Lie                         | ferkonditionen z    | u Artikel I | Nr. 3005  |             |        |        |                |         |    |
|-------------|--------------|-----------------------------|---------------------|-------------|-----------|-------------|--------|--------|----------------|---------|----|
| Lief.Nr.    | Gültig ab    | Bestellnr. Lieferant        | Gebi                | nde Netto   | preis Ein | k.preis     | Rab.%  | Sko.%  | Gebindebezeich | nung    | ^  |
| 300001      | 01.04.2020   | 134235                      |                     | ,00         | 5,00      | 5,00        | 0,0000 | 0,00   |                |         |    |
|             |              |                             |                     |             |           |             |        |        |                |         |    |
|             |              |                             |                     |             |           |             |        |        |                |         |    |
|             |              |                             |                     |             |           |             |        |        |                |         |    |
|             |              |                             |                     |             |           |             |        |        |                |         |    |
|             |              |                             |                     |             |           |             |        |        |                |         |    |
|             |              |                             |                     |             |           |             |        |        |                |         |    |
|             |              |                             |                     |             |           |             |        |        |                |         |    |
|             |              |                             |                     |             |           |             |        |        |                |         |    |
|             |              |                             |                     |             |           |             |        |        |                |         | Ľ  |
|             |              |                             |                     |             |           |             |        |        |                | >       |    |
| Lieferkondi | tion anlegen | Lieferkondition korrigieren | Lieferkondition akt | ualisieren  | Lieferkor | ndition lös | schen  | Staffe | lpreise        | Verlass | en |

Sie sehen nun alle für diesen Artikel vorhandenen Lieferkonditionen. Von dieser Stelle aus können Sie eine neue Lieferkondition anlegen, eine Lieferkondition korrigieren, eine Lieferkondition aktualisieren (Siehe hierzu) oder eine Lieferkondition löschen.

Des Weiteren können Sie hier Staffelpreise erfassen.

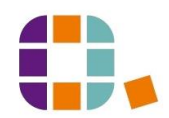

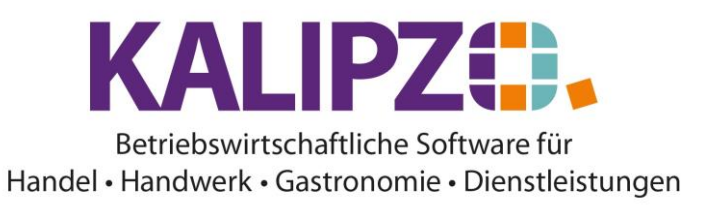

Lieferkonditionen hinterlegen

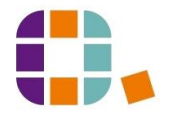

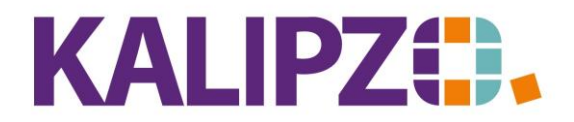

#### Betriebswirtschaftliche Software für Handel • Handwerk • Gastronomie • Dienstleistungen

# Lieferkonditionen pro Lieferant nach Artikelnummer

Über Verwaltung/Artikel- u. Dienstleistungsverwaltung/Lieferkond. N. Art.nr. können Sie die

Lieferkonditionen pro Lieferanten aufrufen. Die Übersicht wird hierbei nach Artikelnummern sortiert.

| Lieferant       | ennummer w | /ählen |
|-----------------|------------|--------|
| Lieferantennr.: | 0          |        |

Wählen Sie den Lieferanten aus. Wenn Sie **Enter** drücken, ohne eine Nummer einzutragen, erscheint die Auswahlliste der Lieferanten. Alternativ können Sie die Lieferantennummer direkt eingeben.

|                                   |               | Lieferkonditionen zu A                     | rtikeln von Lieferant Lieferant 1       |            |         |            |        |           |
|-----------------------------------|---------------|--------------------------------------------|-----------------------------------------|------------|---------|------------|--------|-----------|
| Art.nr. Gültig ab                 | Verp. ME      | Bezeichnung                                | Bestellnr. Lieferant                    | Eink.preis | Rab.%   | Sko.%      | Netto  | ^         |
| 1003 01.04.20                     | 5,01          | Oxy Creme H2O2 3%                          | 1003                                    | 0,00       | 0,0000  | 0,00       | 0,00   |           |
| 1006 01.01.20                     | 5,0 I         | Oxy Creme H2O2 6%                          | 1006                                    | 10,00      | 1,0000  | 0,00       | 9,90   |           |
| 1009 01.06.22                     | 5,0 I         | Oxy Creme H2O2 9%                          | 1009                                    | 32,00      | 50,0000 | 1,00       | 15,84  |           |
| 1012 01.01.19                     | 5,01          | Oxy Creme H2O2 12%                         | 1012                                    | 2,01       | 0,0000  | 0,00       | 2,01   |           |
| 2003 01.06.20                     | 10,0 St       | Einkauf für Kunde                          | gebraucht                               | 500,00     | 0,0000  | 0,00       | 500,00 |           |
| 3001 01.06.21                     | 200,0 ml      | FLATLINER Iron Serum                       | jahr349kB23kInasvB3rnevIn02146u1jtvnac  | 1,00       | 0,0000  | 0,00       | 1,00   |           |
| 3002 01.01.23                     | 50,0 ml       | DUST IT Mattifying Powder                  | awrez                                   | 123,00     | 0,0000  | 0,00       | 123,00 |           |
| 3003 01.01.19                     | 50,0 ml       | THRILL Fibre Gum                           | 684984                                  | 1,00       | 0,0000  | 0,00       | 1,00   |           |
| 3005 01.10.23                     | 200,0 ml      | HAIRBODY Style+Care Spray                  | 134235                                  | 5,50       | 0,0000  | 0,00       | 5,50   |           |
| 3006 01.08.23                     | 50,0 ml       | MAGIC Anti Frizz Serum                     | 3006                                    | 3,20       | 1,0000  | 2,00       | 3,1046 | $\sim$    |
| Lieferkondition korrigieren Liefe | erkondition a | ktualisieren Staffelpreise Aktuelle Artiko | eldaten anzeigen Historie Liste drucken | Textsuch   | Neue    | e Selektio | 'n     | Verlassen |

### Lieferkonditionen pro Lieferant nach Bestellnummer

Über Verwaltung/Artikel- u. Dienstleistungsverwaltung/Lieferkond. N. Best.nr. können Sie die Lieferkonditionen pro Lieferant aufrufen. Die Übersicht wird hierbei nach Bestellnummern sortiert.

| Lieferant       | ennummer w | /ählen |
|-----------------|------------|--------|
| Lieferantennr.: | 0          |        |

Wählen Sie den Lieferanten aus. Wenn Sie **Enter** drücken, ohne eine Nummer einzutragen, erscheint die Auswahlliste der Lieferanten. Alternativ können Sie die Lieferantennummer direkt eingeben.

|                                            | Lieferkonditio                   | onen zu Ai     | rtikeln von Lieferant Lieferant 1       |            |         |           |        |           |
|--------------------------------------------|----------------------------------|----------------|-----------------------------------------|------------|---------|-----------|--------|-----------|
| Bestellnr. Lieferant                       | Art.nr. Gültig ab                | Verp. ME       | Bezeichnung                             | Eink.preis | Rab.%   | Sko.%     | Netto  | ^         |
|                                            | 3161 01.05.20 1                  | 1.250,0 ml     | BC Q10+ Shampoo                         | 1,00       | 0,0000  | 0,00      | 1,00   |           |
| 1003                                       | 1003 01.04.20                    | 5,01           | Oxy Creme H2O2 3%                       | 0,00       | 0,0000  | 0,00      | 0,00   |           |
| 1006                                       | 1006 01.01.20                    | 5,01           | Oxy Creme H2O2 6%                       | 10,00      | 1,0000  | 0,00      | 9,90   |           |
| 1009                                       | 1009 01.06.22                    | 5,01           | Oxy Creme H2O2 9%                       | 32,00      | 50,0000 | 1,00      | 15,84  |           |
| 1012                                       | 1012 01.01.19                    | 5,01           | Oxy Creme H2O2 12%                      | 2,01       | 0,0000  | 0,00      | 2,01   |           |
| 123                                        | 3013 01.01.10                    | 1,0            |                                         | 321,00     | 0,0000  | 0,00      | 321,00 |           |
| 134235                                     | 3005 01.10.23                    | 200,0 ml       | HAIRBODY Style+Care Spray               | 5,50       | 0,0000  | 0,00      | 5,50   |           |
| 3006                                       | 3006 01.08.23                    | 50,0 ml        | MAGIC Anti Frizz Serum                  | 3,20       | 1,0000  | 2,00      | 3,1046 |           |
| 3014                                       | 3014 01.01.19                    | 200,0 ml       | SLICK Flattening Liquid                 | 0,25       | 0,0000  | 0,00      | 0,25   |           |
| 32                                         | 3011 01.06.21                    | 200,0 ml       | UPLOAD Volume Cream                     | 18,00      | 1,0000  | 0,00      | 17,82  | $\sim$    |
| Lieferkondition korrigieren Lieferkonditio | n aktualisieren Staffelpreise Al | ktuelle Artike | eldaten anzeigen Historie Liste drucken | Textsuch   | Neue    | e Selekti | ion    | Verlassen |

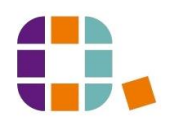

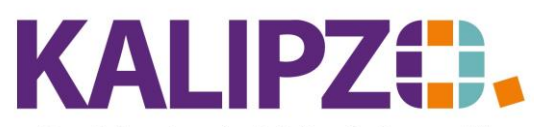

Handel • Handwerk • Gastronomie • Dienstleistungen

### Kostensatz für Dienstleistungen hinterlegen

Bei Dienstleistungen haben Sie die Möglichkeit für Ihre interne Kalkulation einen Kostensatz zu hinterlegen.

Dazu legen Sie bitte Ihre eigene Firma einmal als <u>Kreditor</u> an. Dadurch können Sie für jede separate Dienstleistung einen anderen Kostensatz hinterlegen.

Dieser kann jedoch auch den Kosten eines Subunternehmers entsprechen, dann übernehmen Sie als Lieferantennr. die Nummer des jeweiligen Unternehmens.

|                    |                         |            |           |                  | verwa     | altung D   | ienstieistur  | igen     |       |          |              | _    |          |                |                 |      |             | _      |
|--------------------|-------------------------|------------|-----------|------------------|-----------|------------|---------------|----------|-------|----------|--------------|------|----------|----------------|-----------------|------|-------------|--------|
| Art.nr.            | Verkaufspreis Sta. Son. | Verp. ME   | Bezeich   | nung             |           | Hersteller | E             | Baugr.   | Komp. | Dok.     | UStSatz      | Art  | K.art    | Kundennr.      | EAN/GTIN        | Skz. | Bemerkungen | ^      |
| 1                  | 13,00 - S               | 1,0 St.    | Schneid   | en, trocken      |           |            |               |          | -     | -        | voll         | do   | 501      | 0              |                 |      |             |        |
| 2                  | 18,00                   | 1,0 St.    | Wasche    | n, Schneiden     |           |            |               |          | -     |          | voll         | do   | 501      | 0              |                 |      |             |        |
| 3                  | 12,00                   | 1,0 St.    | Föhnen    |                  |           |            | -             |          | -     |          | voll         | do   | 501      | 0              |                 |      |             |        |
| 10                 | 10,00                   | 1,0 St.    | Langhaa   | irzuschlag       |           |            |               |          | -     |          | voll         | do   | 501      | 0              |                 |      |             |        |
| 21                 | 30,00                   | 1,0 St.    | Coloratio | n                |           |            |               |          | -     |          | voll         | dr   | 502      | 0              |                 |      |             |        |
| 31                 | 20,00                   | 1,0 St.    | Kammstr   | ähnen            |           |            |               |          | -     |          | voll         | dr   | 502      | 0              |                 |      |             |        |
|                    | 18,00 · ·               |            | Folienstr | ähnen            |           |            |               |          |       |          | voll         | dr   | 502      |                |                 |      |             |        |
| 33                 | 1,50                    | 1,0 St.    | weitere F | oliensträhne     |           |            |               |          | -     |          | voll         | do   | 502      | 0              |                 |      |             |        |
| 41                 | 35,00                   | 1,0 St.    | Dauerwe   | elle             |           |            |               |          | •     | •        | voll         | dr   | 505      | 0              |                 |      |             |        |
| 51                 | 40,00 · ·               | 1,0 St.    | Hochste   | ckfrisur         |           |            |               |          |       |          | voll         | do   | 501      | 0              |                 |      |             |        |
| 61                 | 6,00 · ·                | 1,0 St.    | Augenbr   | auen korrigieren |           |            |               |          |       | •        | voll         | do   | 509      | 0              |                 |      |             |        |
| 66                 | 18,00                   | 10,0 St.   | Folienstr | ähnen            |           |            |               |          |       |          | erm.         | dr   | 502      | 0              |                 |      |             |        |
| 67                 | 18,00                   | 10,0 St.   | Folienstr | ähnen Kopie      |           |            |               |          | •     | -        | erm.         | dr   | 502      | 0              |                 |      |             |        |
| 77                 | 0,00 · ·                | 1,0 St     | Marge     |                  |           |            |               |          | •     | -        | voll         | do   | 129      | 0              |                 |      |             |        |
| 78                 | 0,00                    | 1,0 St     | Test DL   |                  |           |            |               |          |       | -        | voll         | do   | 131      | 0              |                 |      |             |        |
| 99                 | 10,00                   | 1,0 St.    | Sonstige  | Dienstleistung   |           |            |               |          | •     | -        | voll         | do   | 509      | 0              |                 |      |             |        |
| 300                | 120,00                  | 1,0 Std    | Test Die  | nstleistungen    |           |            |               |          |       | -        | voll         | do   | 131      | 0              |                 |      |             |        |
| 301                | 0,00 · ·                | 1,0 std    |           |                  |           |            |               |          |       |          | voll         | do   | 133      | 0              |                 |      |             |        |
|                    |                         |            |           |                  |           |            |               |          |       |          |              |      |          |                |                 |      |             |        |
|                    |                         |            |           |                  |           |            |               |          |       |          |              |      |          |                |                 |      |             |        |
|                    |                         |            |           |                  |           |            |               |          |       |          |              |      |          |                |                 |      |             |        |
|                    |                         |            |           |                  |           |            |               |          |       |          |              |      |          |                |                 |      |             | $\sim$ |
| <                  |                         |            |           |                  |           |            |               |          |       |          |              |      |          |                |                 |      |             | >      |
| Artikel anlegen    | Vorlage kopieren        | Sonderpr   | eis       | Stückliste       | Meldebe   | stand      | Filter Baugr. | : inakt  | F     | ilter A' | art: aktiv   |      | Such     | ne Art.nr.     | Übersichtsliste |      | Historie    |        |
| Art. korrigieren   | Artikelnr. ändern       | Staffelpre | se        | Kalkulation      | Lagerbe   | stand      | Filter Komp.  | : inakt. | Fil   | er He    | rst.: inakt. |      | Tex      | tsuche         | Detailliste     |      |             |        |
| Art. aktualisieren | Artikel löschen         | Zuschläg   | je        | Verwendung       | Zuordn. K | ('stelle   | Filter K'st.: | inakt.   | Filt  | er Ker   | nnz.: inakt  |      | Filter A | ktiv: aktiv    | Ausw. Zuordnung |      |             |        |
| Artikel anzeigen   | Dokumente               | Rabattrech | iner      | Kostensatz       | Sammelzuo | ordnung    | Filter K'art: | inakt.   | Fil   | ter Va   | ria.: inakt. | ] [F | ilter Ai | rt.nr.: inakt. | Scanliste       |      | Verlassen   |        |

# Die Felder der Lieferkonditionen

Egal auf welchem Weg Sie die Lieferkonditionen aufgerufen haben, die folgende Maske ist überall gleich.

|                             | Lieferkonditionen zu Artikel |
|-----------------------------|------------------------------|
| Artikelnummer: 3161         | Lieferantennr.: 300001       |
| 1.250,0 ml BC Q10+ Sham     | 000                          |
| Name der Firma: Lieferant 1 |                              |
| Bestellnr. Lieferant: 21    | Lief.kond. aktiv?:           |
| Gültig ab: 01.05.2020       | Einkaufspreis: 1,00          |
| Rabatt in %: 0,0000         | Skonto in %: 0,00            |
| Gebindegröße: 1,00          | EAN/GTIN:                    |
| Gebindebezeichnung:         | Kondition pro Gebinde: Nein  |
| Standardbestellmenge: 0,00  | Planlieferzeit: 0            |

Nun können Sie die Bestellnummer des Lieferanten im Feld Bestellnr. Lieferant eingeben. Das erleichtert die Zuordnung einer Bestellung beim Lieferanten sowie bei der Anlieferung.

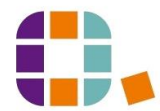

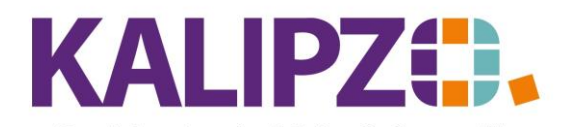

#### Betriebswirtschaftliche Software für Handel • Handwerk • Gastronomie • Dienstleistungen

Die Gültigkeit kann auch in der Zukunft liegen. Dann ist dieser Wert aber erst ab dem Tag des Gültigkeitsdatums vorhanden. Insbesondere bei einer Aktualisierung ist es also wichtig, den genauen Tag anzugeben, ab dem der neue Preis gilt.

Beim Einkaufspreis können Sie entweder den Preis auf den Artikel (in diesem Beispiel 1250ml Shampoo) oder nun auch einen Preis pro Gebinde eingeben.

Bekommen Sie einen speziellen Rabatt auf diesen Artikel, können Sie diesen im Feld Rabatt in % hinterlegen.

Das Feld "Skonto in %" wird mit dem im jeweiligen Kreditorenstamm hinterlegten Skonto vorbelegt. Aus steuerrechtlichen Gründen, müssen die Waren im Lager bei gezogenem Skonto auch mit dem verringerten Wert eingebucht werden.

|                 | Debitoren- bzw. Kreditorenstammdaten |        |              |   |                  |            |            |     |  |       |            |                   |       |   |   |
|-----------------|--------------------------------------|--------|--------------|---|------------------|------------|------------|-----|--|-------|------------|-------------------|-------|---|---|
| Deb/KredNr.:    | 300001                               |        |              | G | ültigkeitsdatum: | 01.01      | 2010       |     |  |       | Verwe      | endet in Variable | c     |   |   |
| Name der Firma: | Schwarzkopf                          |        |              |   |                  | Fi         | rmazus. 1: |     |  |       |            |                   |       |   |   |
| Firmazus. 2:    |                                      |        |              |   | Nam              | e Anspre   | chpartner: |     |  |       |            |                   |       |   |   |
| Vorname:        |                                      |        |              |   |                  |            | Titel:     |     |  |       |            | Geschlech         | t n   |   |   |
| DK-Art:         |                                      |        |              |   | Eigene Kunde     | n-/Liefer  | anten-Nr.: |     |  |       |            | Staa              | : 27  | 5 |   |
| Postleitzahl:   |                                      | Ort:   |              |   |                  |            | Straße:    |     |  |       |            | Hausnr            | :     |   |   |
| Telefon:        |                                      |        |              |   | Telefax:         |            |            |     |  | Tele  | fon mobil: |                   |       |   |   |
| e-Mail-Adresse: |                                      |        |              |   |                  |            | Website:   |     |  |       |            |                   |       |   |   |
| Steuernr.:      |                                      |        |              |   |                  | I          | JstId.nr.: |     |  |       |            |                   |       |   |   |
| Bemerkungen:    |                                      |        |              |   |                  |            |            |     |  |       |            |                   |       |   |   |
| Mandatsrefer.:  |                                      |        |              | D | atum Mandatsu    | nterschril | t -        |     |  |       | SE         | PA-Zahl.verkeh    | r: Ja |   |   |
| Zahl.ziel nor.: | 30                                   | Zahl.; | ziel Sko.: 1 | 0 | Proz.            | satz Sko   | .: 2,00    |     |  |       |            | Korr. engliscł    | : Nei | n | ] |
| Name der Bank:  |                                      |        |              |   | Ba               | inkleitzał | : 00000    | 000 |  | Konte | onummer:   | 0000000000        |       |   |   |
| IBAN:           |                                      |        |              |   |                  |            |            |     |  |       | BIC:       |                   |       |   |   |

Siehe hierzu auch Lieferanten anlegen.

Die Gebindegröße kann unabhängig von einem Gebindepreis relevant sein, wenn Sie bei diesem Lieferanten z.B. nur 6er-Packs des Artikels bestellen können.

Falls Sie mit Scannern arbeiten oder die EAN/GTIN Nummer für andere Zwecke benötigen, können Sie diese hier eintragen.

Die Gebindebezeichnung kann frei vergeben werden. Sie bezieht sich dann immer auf die Anzahl in der Gebindegröße und dessen Verpackung (denkbar ist hierbei Blister, Karton, o.ä,.)

Die Kondition pro Gebinde kann nur Ja oder Nein beinhalten. Bei einem Nein bezieht sich der Einkaufspreis auf die hinterlegte Menge (in diesem Fall 1250ml-Flasche). Bei einem Ja wird der Stückpreis anhand des Einkaufspreises dividiert durch die Gebindegröße ermittelt.

Weiterhin können Sie eine Standardbestellmenge hinterlegen. Diese kann durchaus größer als die Gebindegröße sein und eher aus wirtschaftlichen Gründen resultieren.

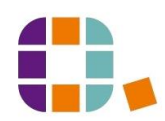

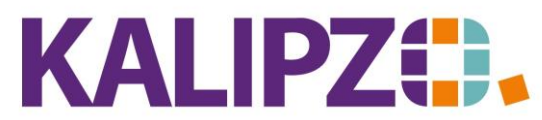

#### Handel • Handwerk • Gastronomie • Dienstleistungen

Die Planlieferzeit hinterlegen Sie bitte in Tagen. Anhand dieser wird der vorgeschlagene Liefertermin ermittelt. Wenn dieses leer gelassen wird, wird bei einem Bestellvorschlag stets der nächste Tag eingesetzt.

Drücken Sie F2, wenn Sie alle notwendigen Daten erfasst haben.

Sie gelangen nun in das Fenster, in dem Sie die Lieferkonditionen weiter bearbeiten können. Hier haben Sie auch die Möglichkeit, **Staffelpreise** zu erfassen.

|             |              | Liefer                          | konditionen zu    | Artikel I  | Nr. 3016        |         |        |                    |           |
|-------------|--------------|---------------------------------|-------------------|------------|-----------------|---------|--------|--------------------|-----------|
| Lief.Nr.    | Gültig ab    | Bestellnr. Lieferant            | Gebi              | nde Nettop | preis Eink.prei | s Rab.% | Sko.%  | Gebindebezeichnung | ^         |
| 300001      | 01.11.2023   | 321                             |                   | ,00        | 0,00 0,0        | 0,0000  | 2,00   |                    |           |
|             |              |                                 |                   |            |                 |         |        |                    |           |
|             |              |                                 |                   |            |                 |         |        |                    | _         |
|             |              |                                 |                   |            |                 |         |        |                    | . 1       |
|             |              |                                 |                   |            |                 |         |        |                    | - 1       |
|             |              |                                 |                   |            |                 |         |        |                    | - 1       |
|             |              |                                 |                   |            |                 |         |        |                    |           |
|             |              |                                 |                   |            |                 |         |        |                    | - 1       |
|             |              |                                 |                   |            |                 |         |        |                    | $\square$ |
|             |              |                                 |                   |            |                 |         |        |                    | <u> </u>  |
| <           |              |                                 |                   |            |                 |         |        | >                  |           |
| Lieferkondi | tion anlegen | Lieferkondition korrigieren Lie | eferkondition akt | alisieren  | Lieferkondition | löschen | Staffe | Ipreise Verlas     | sen       |

# Staffelpreise

|            | Staffelpr  | eise Ei | inkauf | zu Oxy C   |
|------------|------------|---------|--------|------------|
| Min.anzahl | Eink.preis | Rab.%   | Sko.%  | Nettopreis |
| 6,0        | 6,00       | 0,00    | 2,00   | 5,88       |
| 12,0       | 13,00      | 0,00    | 2,00   | 12,74      |
|            |            |         |        |            |
|            |            |         |        |            |
|            |            |         |        |            |
|            |            |         |        |            |
|            |            |         |        |            |
|            |            |         |        |            |
|            |            | -       |        |            |
| Antegen    | Kaminianan | Linete  |        | inter      |
| Anlegen    | Komgleren  | Losch   | en     | liste      |

Klicken Sie auf Anlegen, wenn Sie eine neue Staffel zu dem Produkt erfassen möchten.

| Staffelpreis anlegen/bearbeiten |      |               |      |  |  |  |  |  |  |
|---------------------------------|------|---------------|------|--|--|--|--|--|--|
| Mindestanzahl:                  |      | Staffelpreis: |      |  |  |  |  |  |  |
| Rabatt in %:                    | 0,00 | Skonto in %:  | 0,00 |  |  |  |  |  |  |

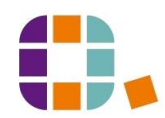

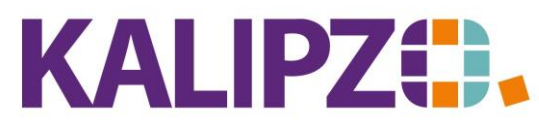

Handel • Handwerk • Gastronomie • Dienstleistungen

Erfassen Sie nun die Mindestanzahl ab der dieser Preis gilt.

ACHTUNG! Die Zahl muss sich auf die Grundeinheit beziehen und NICHT auf die Gebindeeinheit.

Der Staffelpreis jedoch muss sich auf die Gebindeeinheit beziehen, wenn vorne der Marker für Preis pro Gebinde mit Ja gefüllt ist.

In dieser Maske gibt es außerdem die Möglichkeit, einzelne Staffeln bei Fehleingaben zu **korrigieren**, einzelne Staffeln zu **löschen** und eine **Liste** zu erzeugen, die man ausdrucken kann. Diese Änderungen haben keinerlei Auswirkung auf bereits erzeugte Bestellungen

ACHTUNG! Wenn sich die Staffelpreise ab einem gewissen Datum ändern, müssen Sie zuerst den "<u>Basispreis</u>" **aktualisieren**.

| Lieferkonditionen zu Artikel Nr. 1003 |            |                             |                           |         |           |                         |        |               |                 |           |                 |
|---------------------------------------|------------|-----------------------------|---------------------------|---------|-----------|-------------------------|--------|---------------|-----------------|-----------|-----------------|
| Lief.Nr.                              | Gültig ab  | Bestellnr. Lieferant        |                           | Gebinde | Nettoprei | s Eink.preis            | Rab.%  | Sko.%         | Gebindebezeichr | nung      | ^               |
| 110001                                | 01.11.2023 | 321                         |                           | 1,00    | 3,0       | 3,00                    | 0,0000 | 0,00          |                 |           |                 |
| 300001                                | 01.04.2020 | 1003                        |                           | 6,00    | 5,5       | 0 5,50                  | 0,0000 | 0,00          | Gebindebezeich  | nung      |                 |
|                                       |            |                             |                           |         |           |                         |        |               |                 |           |                 |
|                                       |            |                             |                           |         |           |                         |        |               |                 |           |                 |
|                                       |            |                             |                           |         |           |                         |        |               |                 |           |                 |
|                                       |            |                             |                           |         |           |                         |        |               |                 |           |                 |
|                                       |            |                             |                           |         |           |                         |        |               |                 |           |                 |
|                                       |            |                             |                           |         |           |                         |        |               |                 |           |                 |
|                                       |            |                             |                           |         |           |                         |        |               |                 |           |                 |
|                                       |            |                             |                           |         |           |                         |        |               |                 |           | $\mathbf{\sim}$ |
| <                                     |            |                             |                           |         |           |                         |        |               |                 | >         |                 |
| Lieferkondition anlegen               |            | Lieferkondition korrigieren | Lieferkondition aktualisi |         | ieren Li  | Lieferkondition löschen |        | Staffelpreise |                 | Verlassen |                 |

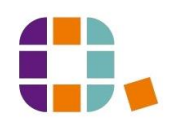